МИНИСТЕРСТВО ОБРАЗОВАНИЯ И НАУКИ ДОНЕЦКОЙ НАРОДНОЙ РЕСПУБЛИКИ ГОСУДАРСТВЕННОЕ ОБРАЗОВАТЕЛЬНОЕ УЧРЕЖДЕНИЕ ВЫСШЕГО ПРОФЕССИОНАЛЬНОГО ОБРАЗОВАНИЯ «ДОНЕЦКИЙ НАЦИОНАЛЬНЫЙ ТЕХНИЧЕСКИЙ УНИВЕРСИТЕТ»

ФАКУЛЬТЕТ КОМПЬЮТЕРНЫХ НАУК И ТЕХНОЛОГИЙ КАФЕДРА КОМПЬЮТЕРНОЙ ИНЖЕНЕРИИ

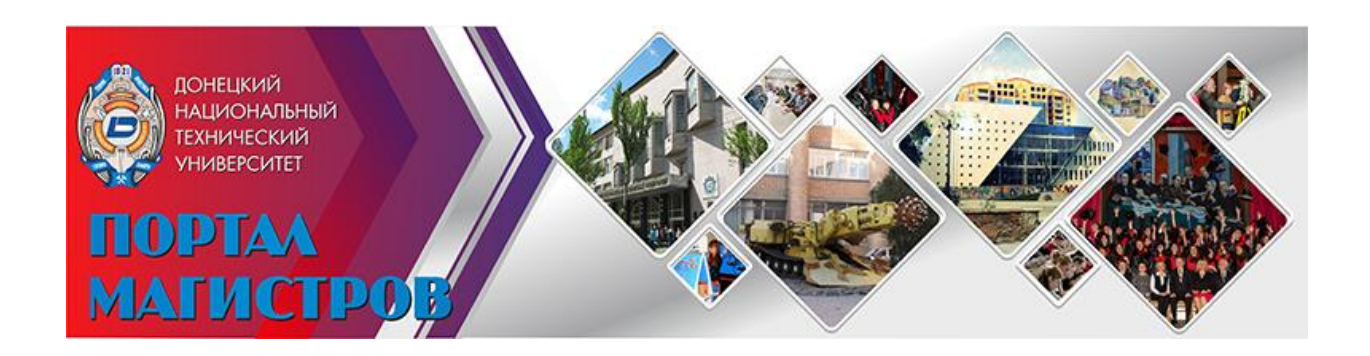

## МЕТОДИЧЕСКИЕ УКАЗАНИЯ

#### к лабораторным занятиям по дисциплине

### «Интернет-технологии»

(для студентов уровня профессионального образования «магистр» всех направлений подготовки и форм обучения)

Донецк – 2020

#### МИНИСТЕРСТВО ОБРАЗОВАНИЯ И НАУКИ ДОНЕЦКОЙ НАРОДНОЙ РЕСПУБЛИКИ ГОСУДАРСТВЕННОЕ ОБРАЗОВАТЕЛЬНОЕ УЧРЕЖДЕНИЕ ВЫСШЕГО ПРОФЕССИОНАЛЬНОГО ОБРАЗОВАНИЯ «ДОНЕЦКИЙ НАЦИОНАЛЬНЫЙ ТЕХНИЧЕСКИЙ УНИВЕРСИТЕТ»

ФАКУЛЬТЕТ КОМПЬЮТЕРНЫХ НАУК И ТЕХНОЛОГИЙ КАФЕДРА КОМПЬЮТЕРНОЙ ИНЖЕНЕРИИ

## МЕТОДИЧЕСКИЕ УКАЗАНИЯ

## к лабораторным занятиям по дисциплине «ИНТЕРНЕТ-ТЕХНОЛОГИИ»

(для студентов уровня профессионального образования «магистр» всех направлений подготовки и форм обучения)

РАССМОТРЕНО на заседании кафедры «Компьютерная инженерия», протокол № 6 от 20.01.2020 г.

УТВЕРЖДЕНО на заседании учебноиздательского совета ДОННТУ, протокол № 3 от 27.04.2020 г.

```
УДК 004.738.5(076)
ББК 32.973.202я73
М54
```

#### Рецензент:

Зори Сергей Анатольевич – доктор технических наук, доцент, заведующий кафедрой «Программная инженерия».

#### Составители:

Аноприенко Александр Яковлевич – кандидат технических наук, заведующий кафедрой «Компьютерная инженерия»;

Иваница Сергей Васильевич – кандидат технических наук, доцент кафедры «Компьютерная инженерия»;

Сидоров Константин Андреевич – ассистент кафедры «Компьютерная инженерия».

М54 Методические указания к лабораторным занятиям по дисциплине «Интернет-технологии» [Электронный ресурс] : для студентов уровня профессионального образования «магистр» всех направлений подготовки и форм обучения / ГОУВПО «ДОННТУ», фак. КНТ ; каф. компьютерной инженерии ; сост. А. Я. Аноприенко, С. В. Иваница, К. А. Сидоров – Электрон. дан. (1 файл: 1,94 Мб). – Донецк: ДОННТУ, 2020. – Систем. требования: Acrobat Reader.

Целью лабораторного курса «Интернет-технологии» является поэтапное выполнение основных работ, связанных с созданием персонального тематического сайта, основное содержание которого посвящено теме выпускной работы магистра. Методические указания содержат материалы по лабораторным работам, примеры и контрольные вопросы.

> УДК 004.738.5(076) ББК 32.973.202я73

### Содержание

|     |                                                                      | стр. |
|-----|----------------------------------------------------------------------|------|
| 1.  | Вводная работа                                                       | 5    |
| 2.  | Работа с веб-сервером: инсталляция файлов с по-<br>мощью FTP-клиента | 9    |
| 3.  | Поиск информации и его документирование                              | 14   |
| 4.  | Разработка HTML-документов с минимальной разметкой                   | 18   |
| 5.  | Оформление резюме и биографического раздела                          | 21   |
| 6.  | Мультиязычное представление информации                               | 25   |
| 7.  | Работа с портретными фото                                            | 27   |
| 8.  | Разработка динамических изображений                                  | 31   |
| 9.  | Разработка и оформление реферата по теме маги-<br>стерской работы    | 33   |
| 10. | Оформление библиотеки по теме                                        | 36   |
| 11. | Оформление перечня ссылок и отчета о поиске                          | 38   |
| 12. | Комплексная инсталляция, проверка, отладка и сдача сайта             | 40   |

#### Введение

Методические указания к лабораторным работам по курсу «Интернет-технологии» предполагают поэтапное выполнение определенных видов работ, направленных в конечном итоге на разработку персонального тематического сайта магистра.

При этом на каждую работу, кроме работы №12, отводится одно лабораторное занятие (табл. 1).

|                            | I | r |   |   | r – |   | r |   |   |    | _  |    | _  | _  |    |    |
|----------------------------|---|---|---|---|-----|---|---|---|---|----|----|----|----|----|----|----|
| Номер недели               | 1 | 2 | 3 | 4 | 5   | 6 | 7 | 8 | 9 | 10 | 11 | 12 | 13 | 14 | 15 | 16 |
| Номер лабораторной работы  | 1 | 2 | 3 | 4 | 5   | 6 | 7 | 8 | 9 | 10 | 11 | 12 | 12 | 12 | 12 | 12 |
| Текстовые файлы            | • | • |   |   |     |   |   |   |   |    |    |    |    |    |    |    |
| Персональный каталог и ин- |   |   |   |   |     |   |   |   |   |    |    |    |    |    |    |    |
| формационный файл          |   |   |   |   |     |   |   |   |   |    |    |    |    |    |    |    |
| Резюме и биография на рус- |   |   |   |   |     |   |   |   |   |    |    |    |    |    |    |    |
| ском языке                 |   |   |   |   |     |   |   |   |   |    |    |    |    |    |    |    |
| Резюме и биография на      |   |   |   |   |     |   |   |   |   |    |    |    |    |    |    |    |
| украинском языке           |   |   |   |   | •   | • |   |   |   |    |    |    |    |    |    |    |
| Резюме на английском языке |   |   |   |   | •   | • |   |   |   |    |    |    |    |    |    |    |
| Портретная фотография      |   |   |   |   |     | • | • |   |   |    |    |    |    |    |    |    |
| Анимация для реферата      |   |   |   |   |     |   | • | • |   |    |    |    |    |    |    |    |
| Реферат на русском и укра- |   |   |   |   |     |   |   |   |   |    |    |    |    |    |    |    |
| инском языке               |   |   |   |   |     | • |   | • | • |    |    |    |    |    |    |    |
| Перевод статьи с иностран- |   |   |   |   |     |   |   |   |   |    |    |    |    |    |    |    |
| ного языка                 |   |   |   |   |     | • |   |   | • |    |    |    |    |    |    |    |
| Реферат на английском язы- |   |   |   |   |     |   |   |   |   | _  |    |    |    |    |    |    |
| ке                         |   |   |   |   |     | • |   |   | • | ₽  |    |    |    |    |    |    |
| Библиотека                 |   |   |   |   |     |   |   | • | • | ٠  |    |    |    |    |    |    |
| Ссылки                     |   |   |   | • | •   | • | • | • | • | ٠  | ٠  |    |    |    |    |    |
| Отчет о поиске             |   |   | • | • | •   | • | • | • | • | •  | •  |    |    |    |    |    |
| Индивидуальный раздел      |   |   |   |   |     |   |   |   | • | •  | •  | •  |    |    |    |    |
| Сдача сайта                |   |   |   |   |     |   |   |   |   |    |    | •  | •  | •  | •  | •  |

Таблица 1– Соответствие разделод сайта магистра и выполняемых лабораторных работ

### Лабораторная работа № 1 – Вводная работа

#### Цель работы

Анализ состояния рабочего места и подготовка его для эффективной работы по курсу.

#### Задание

Проанализировать состояние рабочего места, подготовить рабочие каталоги, загрузить на локальный компьютер шаблон сайта магистра и шаблон идентификационного текстового файла, выполнить первичное заполнение файла.

#### Методические указания к выполнению задания

Выполнение данной лабораторной работы рекомендуется начать с того, что на рабочем компьютере на диске D: (или, в случае отсутствия второго диска, на С:) необходимо найти (или создать в случае отсутствия) каталог masters с каталогом своего факультета (например, fknt – для факультета компьютерных наук и технологий, kita – для факультета компьютерных и информационных технологий, fem – для факультетов экономики и менеджмента, и т.д.). В каталоге своего факультета необходимо создать 2 персональных каталога, название которых определяется собственной фамилией, написанной латиницей (с маленькой буквы). При этом каталог, в котором будет храниться точная копия серверного варианта текущей версии страницы, будет называться просто по фамилии, а каталог со всеми рабочими материалам должен содержать дополнительно в названии элемент tmp. Например, для студента с фамилией Иваненко эти каталоги будут выглядеть как ivanenko tmp и ivanenko.

Далее с помощью какого-либо из установленных на компьютере браузеров (Google Chrome, Opera, Mozilla Firefox, Internet Explorer и др.) получить доступ к порталу магистров ДонНТУ (http://masters.donntu.org).

Портал магистров и его главная страница структурно состоят из нескольких частей:

1. *Раздел «Персональные сайты магистров»*. Ключевой раздел, который содержит (в виде таблиц) ссылки на сайты магистров, сгруппированные по годам и факультетам.

- 2. Раздел «Учебно-методические материалы» (располагается под таблицами). Содержит основные материалы, необходимые для разработки персонального сайта магистра (шаблон сайта, методические указания для лабораторных работ, оценочный листа сайта, избранные лекции и другая информация).
- 3. *Информационный раздел* (ссылки располагаются в левой и нижней частях главной страницы). Содержит ссылки на основные информационные и образовательные проекты, разрабатываемые в информационной среде университета, а также на другие материалы.

Таким образом, для выполнения первой лабораторной работы далее необходимо в разделе «Учебно-методические материалы» найти и загрузить в свой рабочий каталог шаблон сайта магистра (в виде заархивированного файла).

После разархивирования получаем папку ivanenko с шаблоном, который в дальнейшем будет использоваться при разработке персонального тематического сайта, а также шаблон текстового идентификационного файла (с примером заполнения), предназначенный для загрузки (после наполнения своими данными) в личную папку магистра на сервере.

Далее необходимо переименовать текстовый идентификационный файл в соответствии со своей фамилией и заполнить в соответствии с примером. Следует отметить, что все файлы, предназначенные для загрузки на сервер, необходимо именовать строчными латинскими буквами.

Идентификационный файл, шаблон которого называется ivanenko.txt, должен содержать следующую информацию на трех языках:

1. Фамилия, Имя, Отчество;

2. Тема магистерской работы;

3. Специальность.

Каждый блок информации размещается на новой строке, при этом между блоками на разных языках помещается пустая строка:

```
Компьютерные системы и сети
ua
Iваненко Iван Iванович
Дослідження методів оптимізації керуючого автомату
Компьютерні системи та мережі
en
Ivanenko Ivan
Research of optimization methods for control automaton
Computer systems and networks
```

Для редактирования идентификационного файла может быть использован любой доступный текстовый редактор, например, Блокнот из набора стандартных программ операционных систем семейства Microsoft Windows (рис. 1).

В дальнейшем информация из идентификационного файла будет использоваться при формировании списков для мультиязычного доступа к сайту на портале магистров. Поэтому очень важно проверить корректность написания всех введенных данных. Корректное и актуальное название специальности на всех языках можно уточнить, используя соответствующие разделы прошлых лет на портале магистров.

```
📄 ivanenko — Блокнот
<u>Файл Правка Формат Вид Справка</u>
ru
Иваненко Иван Иванович
Оптимизация аппаратурных затрат в логических схемах устройств управления
Компьютерные системы и сети
ua
Іваненко Іван Іванович
Оптимізація витрат апаратури в логічних схемах пристроїв керування
компьютерні системи та мережі
en
Ivan Ivanenko
Hardware optimization in logic circuits of control units
Computer systems and networks
fr
ge
```

Рис. 1 – Идентификационный файл магистра в текстовом редакторе Блокнот

#### Отчетная документация

Персональные каталоги на локальном диске (основной, например, ivanenko, и рабочий, например, ivanenko tmp) с предва-

рительными текстовыми версиями файлов с информацией о рабочем месте и теме выпускной работы.

- 1. Какие каталоги и файлы необходимы на начальном этапе работы в рамках данного курса?
- 2. Каковы основные разделы портала магистров?
- 3. В чем назначение основных разделы портала магистров?
- 4. Что входит в состав раздела «Учебно-методические материалы» портала магистров ДонНТУ?
- 5. Назначение и состав архивного файла template\_example?
- 6. Какие браузеры рекомендуются для использования на рабочем месте в рамках данного курса?
- 7. Какие программные продукты представлены в разделе «Рекомендуемое программное обеспечение» портала магистров ДонНТУ?
- 8. Для чего предназначен идентификационный файл магистра?
- 9. Какая информация содержится в идентификационном файле магистра?
- 10. Какова структура идентификационного файла?

#### Лабораторная работа № 2 – Работа с веб-сервером: загрузка файлов с помощью FTP-клиента

#### Цель работы

Освоение базовых способов работы с веб-сервером.

#### Задание

Освоить работу с FAR-менеджером в качестве FTP-клиента для передачи файлов на веб-сервер. Скопировать на сервер подготовленные текстовые информационные файлы.

#### Методические указания к выполнению задания

Предполагается, что в процессе выполнения данной и всех последующих лабораторных работ их результаты должны копироваться на веб-сервер для просмотра и последующей работы с ними. Для копирования файлов на сервер в рамках данного курса традиционно используется менеджер файлов FAR (рис. 7) – свободно распространяемая (shareware) работающая в текстовом режиме программа управления файлами для ОС семейства Windows, которая обеспечивает обработку файлов с длинными именами и имеет обширный набор дополнительных функций, в том числе возможность использования ее в качестве FTP-клиента для передачи файлов на веб-сервер.

При работе с FAR интенсивно используются функциональные клавиши F1, ..., F10 (рис. 2, меню в нижней части окна). Например, для получения детальной справки (рис. 3) можно воспользоваться клавишей F1. Наиболее часто используются следующие клавиши и их комбинации:

- **Таb** Изменить активную панель;
- Ins выделить файлы и/или каталоги для группового копирования, перемещения или удаления (или отменить выделение для уже выделенных элементов);
- Alt+F1 изменить текущий диск в левой панели;
- Alt+F2 изменить текущий диск в правой панели;
- **F5** копировать из активной панели в неактивную;
- F6 переместить из активной панели в неактивную;
- **F8** удалить файл, каталог или выделенные элементы.

| 🔢 {E:\dvd200X_masters\2009} - Far 📃 🗙 |                                               |                        |                        |                                                   |         |  |  |  |
|---------------------------------------|-----------------------------------------------|------------------------|------------------------|---------------------------------------------------|---------|--|--|--|
| и Имя E:\maste                        | ers\futi<br>Имя                               | и                      | E:\dvd200<br>Имя       | IX_masters\2009<br>Имя                            | 22:31   |  |  |  |
| ivanenko<br>ivanenko_tmp              |                                               | _info<br>eltf          |                        |                                                   |         |  |  |  |
|                                       |                                               | feht<br>fema           |                        |                                                   |         |  |  |  |
|                                       |                                               | fgtu<br>fizmet<br>futi |                        |                                                   |         |  |  |  |
|                                       |                                               | ggeo<br>kita           |                        |                                                   |         |  |  |  |
|                                       |                                               | mech                   |                        |                                                   |         |  |  |  |
|                                       |                                               |                        |                        |                                                   |         |  |  |  |
|                                       |                                               |                        |                        |                                                   |         |  |  |  |
| Shareway                              | не версия<br>Папка 14 м2 м9 1м•11             |                        | Share                  | мате версия — — — — — — — — — — — — — — — — — — — | 0 04-41 |  |  |  |
| E:\dud200X masters\                   | 0 файлах ———————————————————————————————————— | <u></u>                | — О байт               | в О файлах ===                                    | 01-11   |  |  |  |
| 1Помощь 2ПользМ 3Про                  | осм 4Редакт 5Копир                            | 6Перен                 | <mark>7</mark> Папка 8 | Удален <mark>9</mark> КонфМн 1                    | ОВыход  |  |  |  |

Рис. 2 – Внешний вид менеджера файлов FAR

| 🔢 {C                     | :\masters\fvti\ivanenko} - Far                                                                                   | . 🗆 🗙 |
|--------------------------|----------------------------------------------------------------------------------------------------|-------|
| н                        | — C:\masters\futi\iuanenko — C:\masters\futi\iuanenko — Имя Имя Имя Имя                                          | 09:26 |
| dis<br>ind<br>lib<br>lip | 1.70 build 2087<br>1.70 build 2087<br>Copyright (C) 1996-2000 Eugene Roshal<br>Copyright (C) 2000-2006 FAR Group |       |
| x<br>ind                 | Индекс файла помощи<br>Как пользоваться помощью                                                                  |       |
| ind<br>ind<br>iva        | Что такое FAR<br>Как зарегистрировать FAR                                                                        |       |
| iva<br>iva<br>mas        | Параметры командной строки<br>Клавиатурные команды<br>Поплержка полключаемых молчлей                             |       |
| pho                      | Обзор возможностей подключаемых модулей<br>Панели: Панель файлов                                                 |       |
| ind                      | Дерево папок<br>Панель информации<br>Панель быстрого просмотра                                                   | :57   |
| С:\ma:<br>1Пред          | sters\futi\ivanenko><br>2 3 4 5 6 7 8 9 10                                                                       |       |

Рис. 3 – Окно справки, выводимое при нажатии клавиши F!

Для подключения к серверу по протоколу FTP в меню изменения текущего диска выбирается пункт FTP (рис. 4).

При этом в правой панели выводится список имеющихся адресов (в виде URL). В случае отсутствия в списке адреса портала магистров необходимо создать соответствующую запись. Это можно выполнить с помощью комбинации клавиш *Shift+F4*. При этом необходимо указать имя сервера, имя пользователя и пароль (необходимые элементы выделены на рис. 5). Информация об имени пользователя и пароле может быть получена у преподавателя.

| 🔢 {H:\dvd200X_maste                                                                                                    | ers\2008\fvti} - Far                                                                                                    |               |                                                                                                    |        | - 🗆 ×                                 |  |
|----------------------------------------------------------------------------------------------------|----------------------------------------------------------------------------------------------------|---------------|----------------------------------------------------------------------------------------------------|--------|---------------------------------------|--|
| H:\dvd200X_ma<br>H:\dvd200X_ma<br>akimochkin<br>aleykin<br>andruhina<br>artyuh<br>astakhov<br>balinsky<br>belikov<br>belyaletdinov<br>brakhnov<br>bublichenko<br>bukhtiiarov<br>chernoriz<br>chikhiro<br>chumak<br>demenko<br>dorozhko<br>dorozhko<br>dorozhko<br>dorozhko<br>dorozhko<br>dorozhko<br>dorozhko<br>dorozhko<br>dorozhko<br>dorozhko<br>dorozhko<br>dorozhko | dudenko<br>dukov<br>dzeba<br>ershov<br>eschenko<br>fomenko<br>galanov<br>golban<br>gorozhankin<br>goshko<br>grinchenko<br>gurov<br>ivanitsa<br>khwischuk<br>kolesnikova<br>konchin<br>korochenkov<br>koshelyeva<br>Tanka 04.01.09 11:29 | M<br>ma<br>ma | FTP:           Сервер           А: сменный           C: жесткий           D: жесткий           E: CD-ROM           F: CD-ROM           H: жесткий           J: сменный           0: Список про           1: временная           2: FTP           3: сеть | цессов | 18:07<br>описание<br>m2008<br>masters |  |
| —————————————————————————————————————                                                                                                    |                                                                                                    |               |                                                                                                    |        |                                       |  |

Рис. 4 – Меню, выводимое при нажатии комбинации клавиш <Alt>F2. Выделен пункт, выбираемый для подключения к серверу по протоколу FTP

| C:\masters\fvti\ivanenko FTP:                                                                                                    |       |
|----------------------------------------------------------------------------------------------------|-------|
| И ИМЯ ИМЯ И Сервер<br>                                                                                                    | U8:58 |
| d<br>D<br>D<br>D<br>D<br>D<br>D<br>D<br>D<br>D<br>D<br>D<br>D<br>D                                                                                                    |       |
| і<br>і (x) Зап ос пароля [x] Рас иренное окно команд<br>і [] екстовый режим [] Расширенный список<br>і [] Пасси ный режим [] Та<br>[] Спользовать firewall Размер б фера : 512<br>р [] Декодировать текст команд |       |
| [ Выбрать та лицу ] Е Тип с рвера ] [ Расширенные параметры ]<br>[ Сохра ить ] [ Соединить ] [ Отменить ]                                                                                                    |       |
|                                                                                                    |       |

Рис. 5 – Задание нового адреса (в виде URL) для меню подключения к удаленному серверу по протоколу FTP

В случае, когда требуемый адрес уже имеется в списке при его выборе (по нажатию клавиши *Enter*) выводится окно подключения, в котором необходимо повторно указать пароль (рис. 6).

| 🔢 Ин                               | формация о польз                                  | ователе - Far                                                                         |                     |                                         |                                                | - 🗆 ×                                        |
|------------------------------------|---------------------------------------------------|---------------------------------------------------------------------------------------|---------------------|-----------------------------------------|------------------------------------------------|----------------------------------------------|
| и<br>diss<br>ind<br>l <u>ibr</u> a | — C:\masters\f<br>Имя<br>агу                      | uti\ivanenko ———<br>Имя                                                               | u<br>masters        | FI<br>Сервер<br>s.donntu.edu            | 19:<br>1.ua m m                                | 09:00<br>Описание<br>asters                  |
| 1 × 11 11 11                       | мя пользоват<br>п<br>ароль<br><del>хххххххх</del> | еля Информация и                                                                      | D ПО <i>Л</i> ЬЗОВ( | ателе ——                                |                                                | <u> </u>                                     |
|                                    |                                                   | [ Продолжить                                                                          | ] [Отм              | енить ]                                 |                                                |                                              |
| m<br>photo                         | o.jpg<br>Shareway                                 | е версия                                                                              |                     | Shareva                                 |                                                | ия ————                                      |
| <br>><br>1 Iomor                   | І<br>— 23,860 байт<br>щь 2ПользМ ЗПро             | верх 04.02.09 08:5<br>в 9 файлах ———<br>см <mark>4</mark> Редакт <mark>5</mark> Копир | 7 masters<br>6Перен | s.donntu.edu<br>—— О байт<br>7Папка 891 | і.ца m m<br>в 1 фай.<br>цален <mark>9</mark> К | asters<br>ле<br>онфМн 10 <mark>В</mark> ыход |

Рис. 6 – Окно подключении к FTP-серверу

При успешном подключении к серверу в соответствующей панели отображается список каталогов на сервере (рис. 7).

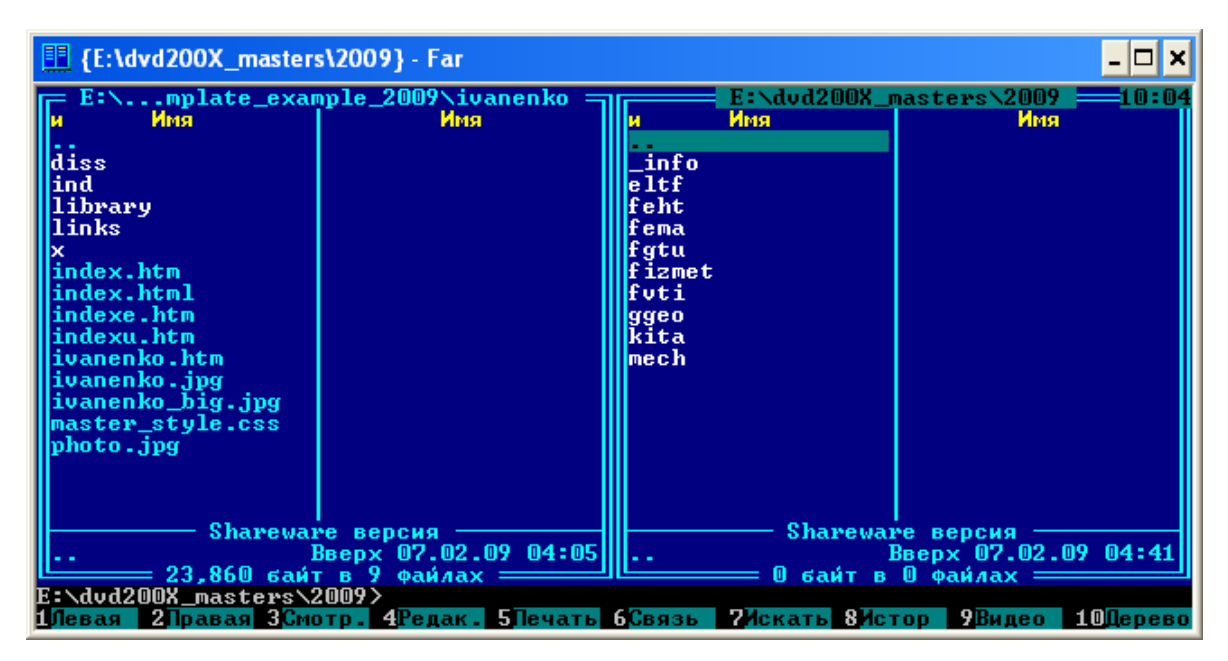

Рис. 7 – При успешном подключении к серверу отображается список каталогов на сервере

Последующая работа с системой папок на сервере осуществляется так же, как и в случае работы с файловой системой на локальном компьютере. В частности, для копирования папок и файлов используется команда F5 (рис. 8).

| 🛄 Копирование - Far 📃                                                                                                    |
|----------------------------------------------------------------------------------------------------|
| C:\masters\futi\ivanenko<br>MMA<br>MMA<br>MMA<br>MMA<br>MMA<br>MMA<br>MMA<br>MM                                                                                                    |
| I<br>I<br>Konupobatь "index.htm" :<br>index.htm                                                                                                    |
| Пава доступа: (•) По умол анию ( ) Копировать ( ) Настедовать                                                                                                    |
| і [] Копировать содерж мое символических связей<br>і [] Обр батывать несколько имен файлов                                                                                                    |
| т [] Использовать фильтр<br>р                                                                                                    |
| С опировать ) [ F1U- ерево ] [ ильтр ] [ тменить ]                                                                                                    |
| Shareware версия<br>index.htm 2499 30.01.09 11:14<br>23,860 байт в 9 файлах — 23,860 байт в 9 файлах — 24,860 байт в 9 файлах — 24,860 байт в 9 файлах — 24,860 байт в 9 файлах |
| ст мазсеря столателко/<br>1 Помощь 2 ПользМ 3 Просм 4 Редакт 5 Копир 6 Перен 7 Папка 8 Удален 9 КонфМн 10 Выхол                                                                                                    |

Рис. 8 – Копирование файлов на сервер по команде F5

Для копирования идентификационного файла магистра необходимо на сервере найти папку своего факультета, далее создать в ней личную папку (строчные латинские буквы, аналогично папке на локальном компьютере), и перенести в нее необходимый файл.

Для просмотра скопированной информации на сервере с помощью браузера может быть использован адрес формата http://masters.donntu.org/mXXXX, где «XXXX» соответствует текущему году.

#### Отчетная документация

Полностью заполненный идентификационный файл магистра, загруженный в личную папку на сервере.

- 1. Что такое FTP-клиент?
- 2. Что собой представляет программа FAR?
- 3. Какие клавиши и их комбинации наиболее часто используются при работе с FAR?
- 4. Как в программе FAR можно задать адрес нового сервера?
- 5. Каким образом с помощью FAR осуществляется копирование файлов на веб-сервер?

#### Лабораторная работа № 3 – Поиск информации и его документирование

#### Цель работы

Первичный поиск информации по теме выпускной работы и его документирование.

#### Задание

Выполнить тематический поиск информации и сформировать первую таблицу для будущего отчета о результатах поиска.

#### Методические указания к выполнению задания

Начать выполнение данной работы рекомендуется с ознакомления с соответствующим разделом шаблона и методических указаний к самостоятельной работе по курсу. Следует также подготовить таблицу для фиксации результатов поиска, при этом рекомендуется использовать для этого шаблон таблицы, представленный в разделе «Методические указания к лабораторным работам» портала магистров (рис. 9). При фиксации результатов следует быть предельно внимательным и аккуратным.

|    | 1 | 2    | 3     | 4                                               | 5                                      | 6                            | 7                            | 8                                              |                                                 |  |
|----|---|------|-------|-------------------------------------------------|----------------------------------------|------------------------------|------------------------------|------------------------------------------------|-------------------------------------------------|--|
| 1  |   |      | Mat   | гериалы к отчету о результатах поиска по        | теме вып                               | ускной рабо                  | ты магистр                   | a                                              |                                                 |  |
| 2  |   |      | В таб | лице для каждого из запросов указано количество | найденных                              | документов со                | ответствующи                 | ими поисковыми системами, а также сси          |                                                 |  |
| 3  |   |      |       | · · ·                                           |                                        |                              |                              |                                                |                                                 |  |
| 4  |   | Язык | Ne    | Фраза                                           | Понсковая<br>снстема                   | Документы<br>(на 03.02.2012) | Документы<br>(на 06.04.2012) | Сеыл                                           |                                                 |  |
| 5  |   |      |       |                                                 | Google                                 | 10100                        |                              | http://www.google.com.ua/search?rlz=1C1PRFA_e: |                                                 |  |
| 6  |   |      | 1     | Оптимизация аппаратурных затрат в               | Яндекс                                 | 2млн                         |                              | http://yandex.ua/yandsearch?text=%D0%9E%D0%    |                                                 |  |
| 7  |   |      | 1     | 1                                               | логических схемах устройств управления | Bing                         | 429                          |                                                | http://www.bing.com/search?q=%D0%9E%D0%BF       |  |
| 8  |   |      |       |                                                 | Meta                                   | 71                           |                              | http://meta.ua/search.asp?q=lang%3Drussian+%28 |                                                 |  |
| 9  |   |      | 2     |                                                 |                                        | Google                       | 101                          |                                                | http://www.google.com.ua/#sclient=psy-ab&hl=ru& |  |
| 10 |   |      |       |                                                 | Яндекс                                 | 4238                         |                              | http://yandex.ua/yandsearch?text=%D0%9F%D0%    |                                                 |  |
| 11 |   | 15   | 2     | Петренко Петр Петрович, Донн Гу                 | Bing                                   | 183                          |                              | http://www.bing.com/search?q=%D0%9F%D0%B5'     |                                                 |  |
| 12 |   |      |       |                                                 | Meta                                   | 8                            |                              | http://meta.ua/search.asp?q=lang%3Drussian+%28 |                                                 |  |
| 13 |   | 6    |       |                                                 |                                        |                              | Google                       |                                                |                                                 |  |
| 14 |   | 2    | 2     |                                                 | Яндекс                                 |                              |                              |                                                |                                                 |  |
| 15 |   |      | 2     | 10                                              | Оптимизация аппаратурных затрат        | Bing                         |                              |                                                |                                                 |  |
| 16 |   |      |       |                                                 | Meta                                   |                              |                              |                                                |                                                 |  |
| 17 |   |      |       |                                                 | Google                                 |                              |                              |                                                |                                                 |  |
| 18 |   |      | 4     | π                                               | Яндекс                                 |                              |                              |                                                |                                                 |  |
| 19 |   |      | 4     | логические схемы устроиств управления           | Bing                                   |                              |                              |                                                |                                                 |  |
| 20 |   |      |       |                                                 | Meta                                   |                              |                              |                                                |                                                 |  |
| 21 |   |      |       |                                                 | Google                                 |                              |                              |                                                |                                                 |  |
| 22 |   |      | 1     | Оптимізація витрат апаратури в логічних         | Яндекс                                 |                              |                              |                                                |                                                 |  |
| 23 |   |      | 1     | схемах пристроїв керування на ПЛІС              | Bing                                   |                              |                              |                                                |                                                 |  |
| 24 |   |      |       |                                                 | Meta                                   |                              |                              |                                                |                                                 |  |
| 25 |   |      |       |                                                 | Google                                 |                              |                              |                                                |                                                 |  |

Рис. 9 – Шаблон таблицы для фиксации результатов информационного поиска в формате Excel

При поиске обязательными для использования являются поисковые системы Google, Яндекс, Bing и Meta, однако приветствуется использование и других поисковых систем (например, Yahoo!). Однако при выборе дополнительных поисковых систем необходимо учитывать тот факт, что многие поисковые современные системы используют не собственные поисковые механизмы (движки), а лицензируют их у других, более крупных компаний. Это может приводить к тому, что разные поисковые системы выдают одинаковые результаты поиска, и их сравнение становится нецелесообразным. Таких ситуаций следует избегать, и учитывать этот факт при формировании списка поисковых систем для информационного поиска.

При формировании поисковых запросов следует начать с темы выпускной работы (полностью и наиболее значимые фрагменты на разных языках). Рекомендуется также провести поиск материалов, связанных со своей фамилией и фамилией руководителя, оценив реальную их заметность в информационном пространстве в связи с темой работы и потенциал повышения этой заметности. Таким образом рекомендуются следующие поисковые запросы, выполняемые на трех языках:

- 1. Тема магистерской работы.
- 2. Фамилия имя отчество руководителя (при необходимости запрос может быть уточнен названием ВУЗа, факультета или кафедры).
- 3. Первая ключевая фраза, связанная с темой и основной идеей магистерской работы.
- 4. Вторая ключевая фраза, связанная с магистерской работой.
- 5. Третья ключевая фраза, связанная с магистерской работой.

Для каждого из выполненных запросов необходимо сохранять как количество документов, найденных в результате выполнения запроса, так и полную ссылку (URL) с поисковой фразой для каждой из поисковых систем. В дальнейшем все эти ссылки будет использована в соответствующем разделе сайта магистра.

Выбор конкретных поисковых запросов должен быть обоснован логикой поиска (что должно быть отражено в анализе результатов поиска) и ни в коем случае не должен производить впечатление случайной подборки поисковых слов и фраз, не всегда имеющих прямое отношение к информационной ситуации по теме. Кроме этого следует тщательно следить за корректностью формирования запросов на украинском и других языках, что предполагает не только адекватность перевода специальной терминологии, но и отсутствие каких-либо ошибок в запросах, наиболее часто приводящих к заведомо искаженным результатам поиска. Желательно также, чтобы среди запросов были не только простые слова и словосочетания, но также использовались бы и специальные логические конструкции.

Также необходимо учитывать, что некоторые современные поисковые системы пытаются выполнить автоматический перевод с некоторых языков (например, украинский → русский). Поэтому при выполнении запросов на украинском и английском языках необходимо явно задать поисковой системе язык, на котором будет выполняться поиск. Это можно сделать с помощью раздела «Расширенный поиск», который в том или ином виде присутствует в любой поисковой системе (рис. 10).

| oogle                    |                                                                 |  |  |  |  |
|--------------------------|-----------------------------------------------------------------|--|--|--|--|
| Расширенный по           | иск                                                             |  |  |  |  |
| Найти страницы           |                                                                 |  |  |  |  |
| со словами:              | Оптимізація витрат апаратури в логічних схемах пристроїв керува |  |  |  |  |
| со словосочетанием:      |                                                                 |  |  |  |  |
| с любым из этих слов:    |                                                                 |  |  |  |  |
| без слов:                |                                                                 |  |  |  |  |
| с диапазоном чисел:      | -                                                               |  |  |  |  |
| Дополнительные настройки |                                                                 |  |  |  |  |
| Язык:                    | украинском 👻                                                    |  |  |  |  |
|                          | Поиск страниц на выбранном языке                                |  |  |  |  |

Рис. 10 – Раздел «Расширенный поиск» в поисковой системе Google

На начальном этапе рекомендуется обязательная работа с каждой из поисковых систем с целью освоения их основных возможностей и особенностей. На последующих этапах для ускорения и повышения эффективности поиска могут использоваться метапоисковые системы и различные средства автоматизации поиска. Необходимо также помнить, что главное в процессе поиска – это отбор наиболее информативных и значимых материалов по теме для реферата, библиотеки и перечня ссылок.

#### Отчетная документация

Первичная таблица результатов поиска по теме и анализ результатов поиска по названию выпускной работы (в конспекте с датой и подписью преподавателя).

- 1. Что необходимо для того, чтобы эффективно подготовить и провести поиск по теме магистерской работы?
- 2. Какие поисковые системы являются обязательными для использования при поиске информации по теме?
- 3. Какие поисковые системы дополнительно рекомендуются для использования при поиске информации по теме?
- 4. Следует ли использовать шаблон таблицы отчета о поиске и где он находится?
- 5. Какие требования выдвигаются к поисковым запросам?
- 6. Каков перечень рекомендуемых запросов?
- 7. Чем отличаются понятия «поисковый механизм» и «поисковая система»?
- 8. Какие особенности мультиязычного поиска необходимо учитывать?

#### Лабораторная работа № 4 – Разработка HTMLдокументов с минимальной разметкой

#### Цель работы

Практическое освоение методики оформления простых гипертекстовых документов.

#### Задание

Выполнить гипертекстовую разметку информационного файла (с информацией о названии темы на разных языках) и скопировать его (в составе персонального каталога) на сервер.

#### Методические указания к выполнению задания

Предполагается, что в процессе данной лабораторной работы должны быть использованы 5 основных тегов гипертекстовой разметки: *html, head, title, body* и h. В качестве основного инструмента при этом используется простейший текстовый редактор, например, «Блокнот».

Первым гипертекстовым документом, подлежащим реализации, является специальный информационный файл (в качестве примера рассматривается ivanenko.txt), который должен содержать эталонные варианты написания фамилии, имени, отчества, названия темы и специальности на разных языках (рис. 11).

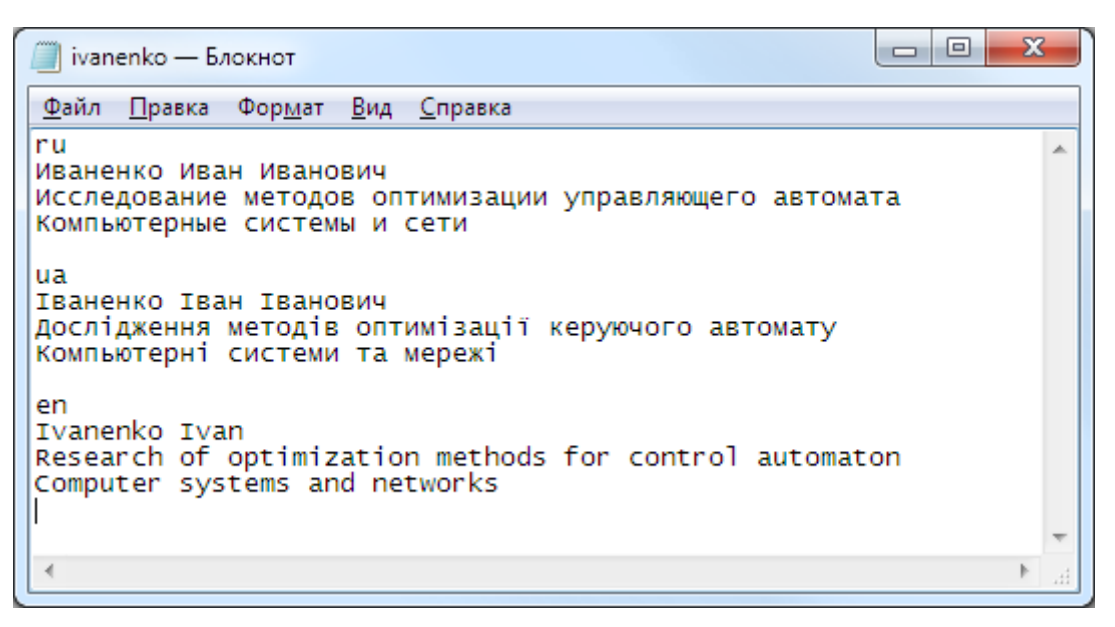

Рис. 11 – Пример неразмеченного текстового файла, открытого в «Блокноте» для гипертекстовой разметки

Текстовый неразмеченный вариант данного файла был подготовлен в ходе выполнения предыдущих лабораторных работ. В данной работе этот текстовый файл дополняется гипертекстовой разметкой и сохраняется с расширением *htm*. Внешних ссылок на данный файл в последующем не будет, но предполагается, что на его примере должна быть освоена работа с базовым набором тегов HTML и тегами заголовков различных уровней (рис. 12).

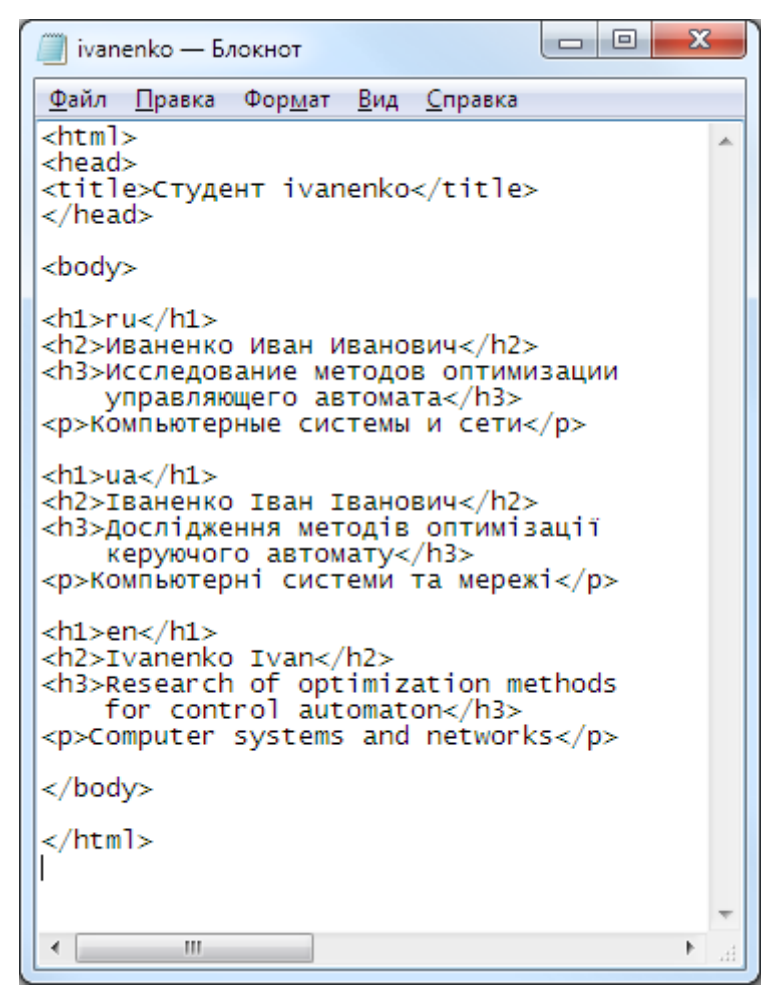

Рис. 12 – Пример размеченного гипертекстового файла с использованием основных тегов HTML

При создании новых гипертекстовых документов и при разметке существующих текстовых файлов может использоваться как стандартный текстовый редактор «Блокнот», так и более универсальные решения (Notepad++, PsPad и другие). Их основными особенностями являются:

- подсветка синтаксиса для файлов HTML и CSS;
- пакетная обработка файлов;
- встроенные средства редактирования HTML-тегов;

- расширенные функции поиска и замены;

– дополнительные функции работы с текстом.

Для работы с существующими, но требующими доработки или переработки, гипертекстовыми документами в общем случае рекомендуется следующая методика:

- 1. Редактируемый документ (он должен быть сохранен на локальном компьютере) открывается в браузере.
- 2. Выбирается опция просмотра исходного текста гипертекстового документа.
- 3. В исходный текст документа вносятся необходимые изменения и производится его сохранение.
- 4. Обновляется содержимое окна браузера (функциональная клавиша *F5*) с открытым файлом и осуществляется просмотр и проверка сделанных изменений.
- 5. При необходимости пункты 3 и 4 повторяются многократно вплоть до завершения работы с соответствующим файлом.

Размеченный файл (например, ivanenko.htm) копируется на локальном компьютере в соответствующий каталог магистра. Далее данный каталог копируется с помощью FTP-клиента в факультетский каталог на сервере. Затем с помощью браузера осуществляется контрольный просмотр скопированных файлов на сервере.

#### Отчетная документация

Персональный каталог на сервере с файлом мультиязычной информации о фамилии, имени, отчестве, теме работы и специальности.

- 1. Какие теги HTML относятся к числу обязательных?
- 2. Как задаются различные уровни заголовков в документе?
- 3. Какие инструменты могут использоваться для разметки?
- 4. Какая последовательность действий рекомендуется при разметке существующих документов?
- 5. Какие универсальные текстовые редакторы предпочтительнее использовать для редактирования HTML-документов.
- 6. Какие специфические функции поддерживают специализированные редакторы HTML документов?

#### Лабораторная работа № 5 – Оформление резюме и биографического раздела

#### Цель работы

Разработка моноязычных вариантов резюме и биографического раздела.

#### Задание

Оформить гипертекстовые варианты резюме и биографии на родном языке и скопировать их на сервер.

#### Методические указания к выполнению задания:

При выполнении данной и последующих лабораторных работ предполагается активное использование шаблона. При этом предполагается параллельная работа с редактором («Блокнот» или специализированный редактор HTML документов) и браузером в соответствии с ранее описанной методикой.

Основная работа выполняется с файлами *index.htm* (резюме) и *bio/index.htm* (биография). Кроме этого используется и при необходимости редактируется файл стилей master\_style.css. Для подключения файла стилей в заглавную часть HTML-файлов добавляется специальная строка:

```
<head>
<title>Marистр ДонНТУ Иваненко Иван Иванович</TITLE>
<link rel="stylesheet" type="text/css" href="css/master_style.css">
</head>
```

При этом используется простое описание стилей в файле *master\_style.css*, предполагающее задание общих свойств содержимого ключевых тегов  $\langle body \rangle$ ,  $\langle p \rangle$ ,  $\langle h \rangle$   $u \langle a \rangle$ . Вот этот фрагмент стилевой таблицы с необходимыми комментариями:

```
body { /**** Тело документа ****/
background-image:
    url('../images/bgl.png'); /* фоновая картинка */
margin-bottom: 20pt; /* отступ снизу */
}
p { /**** Абзац ****/
text-indent: 20pt; /* отступ красной строки */
font: 15pt/120% Times New Roman, serif; /* шрифт */
margin: 0pt; /* поля (верх, право, низ, лево) */
padding: 2pt 15pt 3pt 15pt; /* отступы (верх, право, низ, лево) */
text-align: justify; /* выравнивание текста – по ширине */
```

```
h1 { /**** Заголовок страницы ****/
  font: bold 18pt Century, serif; /* μρμφτ */
  text-align: center; /* выравнивание текста – по центру */
padding: Opt; /* отступы (со всех сторон) */
color: #0000a3; /* цвет текста */
margin-top: Opt; /* поле сверху */
}
h2 { /**** Подзаголовок страницы (названия подразделов) ****/
  font: bold 15pt Century, serif; /* μρμφτ */
  text-align: left; /* выравнивание - по левой стороне */
text-indent: 25pt; /* отступ красной строки */
  margin: 20pt 10pt 10pt; /* поля (верх, право, низ, лево) */
  color: #0000a3;
                                    /* цвет текста */
}
h3 { /**** Подзаголовок страницы (названия подподразделов) *****/
  font: bold 13pt Century, serif; /* шрифт */
  text-align: left; /* выравнивание текста – по левой стороне */
text-indent: 10pt; /* отступ красной строки */
  margin: 20pt 10pt 0pt 10pt; /* поля (верх, право, низ, лево) */
  color: #0000а3; /* цвет текста */
}
а { /**** Простая ссылка ****/
  font: 14pt Century, serif; /* mpuφτ */
  color: blue; /* цвет текста */
}
```

}

Редактирование таблицы стилей выполняется с помощью тех же универсальных редакторов, которые используются для работы с HTML-документами. При этом подсветка синтаксиса соответствует особенностям разметки CSS-файлов (рис. 13).

Необходимо отметить, что резюме (файл index.htm) предлагается реализовать в виде таблицы с невидимыми границами. В стилевом файле *master\_style.css* этому соответствует идентификатор #resume (см. содержимое рис. 13). В оформлении таблицы с резюме учитывается выделение четных/нечетных строк для улучшения восприятия информации, а также подсветка текущей строк под курсором мыши.

При оформлении биографического раздела важно четко и качественно структурировать текст, снабжать его содержательными подзаголовками, выделяя при необходимости ключевые слова и фразы. В соответствующем разделе шаблона сайта магистра приведены опорные разделы биографии с указанием их краткого содержания.

| PSP      | iPad - [D:\My Dropbox\Кафедра\Предметы\Интернет-технологии\2012\template2012.ver2\css\master_style.css *]                                                                           |              |
|----------|----------------------------------------------------------------------------------------------------|--------------|
| Φ 🚺      | Фай <u>л П</u> роекты П <u>р</u> авка Поис <u>к</u> В <u>и</u> д Фор <u>м</u> ат Инстр <u>у</u> менты Скрипт <u>ы</u> Н <u>Т</u> МL <u>Н</u> астройки <u>О</u> кно Спр <u>а</u> вка | _ 8 ×        |
| 1 n      | master_style.css                                                                                                    |              |
|          | 0 10 20 30 40 50 60 70 80                                                                                                    | 90           |
| ETP      | 230 /* TAEJUMIA PESIME */                                                                                                    | A            |
| <b>e</b> | 231                                                                                                    |              |
| <b>B</b> | 232 table#resume { /* Сама таблица */                                                                                                    |              |
|          | 233 width: 90%; /* шарина */                                                                                                    |              |
|          | 235 margin: 0 atto: /* HONR */                                                                                                    |              |
|          | 236 k                                                                                                    |              |
|          | 237                                                                                                    |              |
|          | 238 table#resume tr td { /* Ячейка в таблице */                                                                                                    |              |
| Ť        | 239 border: Opt solid black; /* граница */                                                                                                    |              |
|          | 240 padding: 6pt; /* отступы */                                                                                                    |              |
|          | 241 }                                                                                                    |              |
| <u>×</u> | 242                                                                                                    |              |
|          | 243 table#resume td.cl { /* Первый столбец */                                                                                                    |              |
|          | 245 Width: 258; // mupula */                                                                                                    | =            |
|          | 246 padding-right: 10nt: // выравнивание текста //                                                                                                    |              |
|          | 247 color: #1b005e; /* user */                                                                                                    |              |
|          | 248 }                                                                                                    |              |
|          | 249                                                                                                    |              |
|          | 250 table#resume td.c2 { width: 75%; } /* Βτοροй столбец */                                                                                                    |              |
|          | 251                                                                                                    |              |
|          | 252 table#resume tr.odd { background-color: #f5f5f5;} /* Нечетная строка */                                                                                                    |              |
|          | 253 table#resume tr.even { background-color: white; } /* Herhas crpoka */                                                                                                    |              |
|          | 255 table#resume tr.odd:hover { background-color: #deebef:} // Kuncon yapamay ya yawamuy                                                                                            | n cmporty */ |
|          | 256 table#resume tr.even:hover { background color: #cefbf; } /* Kypcop наведен на начетну                                                                                           | CTDORV */    |
|          | 257                                                                                                    | - <u>-</u>   |
|          |                                                                                                    | 4            |
|          | 250 : 2 / 424 [10994] 📳 🚍 🧧 a 97 \$0061 Cascading Style Sheet DOS Кодовая страница: ANSI (Window                                                                                    | vs)          |

Puc. 13 – Описание идентификатора #resume во внешняя таблица стилей master\_style.css в среде редактора PSPad

Для текущей работы рекомендуется на основе предлагаемого шаблона подготовить заготовку для своего сайта, изменив везде, где необходимо, персональные данные, название темы, названия файлов, ссылки и прочее. При этом крайне нежелательным является дословное использование словесных штампов, приводимых в шаблоне в качестве примера содержимого в биографическом и других разделах. Предполагается, что шаблон задает только базовую структуру сайта, а текстовое содержание должно носить творческий и персонифицированный характер.

Для первичной проверки орфографии (а в некоторых случаях и первоначального набора текста) может использоваться любой текстовый редактор (например, Word из пакета Microsoft Office), имеющий соответствующие средства проверки правописания. Важным и эффективным способом контроля ошибок и стилистичной корректности языковых конструкций может быть также взаимная проверка и вычитка текстов.

#### Отчетная документация

Файлы *index.htm* (резюме) и *bio/index.htm* (биография) и master\_style.css на сервере в персональном каталоге.

- 1. Назначение и особенности использования CSS?
- 2. В чем особенности использования внешнего файла с таблицей стилей?
- 3. Каким образом на сайте магистра может использоваться общий для всех документов файл стилей?
- 4. Какие требования выдвигаются к оформлению биографии?
- 5. Как рекомендуется оформлять резюме?
- 6. В чем заключается рекомендуемая методика работы с шаблоном сайта магистра?
- 7. Что может рассматриваться в качестве дополнительных средств обеспечения орфографической и стилистической правильности текстов?

## Лабораторная работа № 6 – Мультиязычное представление информации

#### Цель работы

Завершение разработки разделов резюме и биографии на различных языках.

#### Задание

Запись на сервер трех взаимосвязанных текстов резюме (на трех языках) и биографии (на двух языках).

#### Методические указания к выполнению задания:

При выполнении данной работы рекомендуется использовать доступные через Интернет переводчики и словари. Например, для перевода с русского на английский, немецкий и французский могут использоваться свободно доступные ресурсы компании ПРОМТ (<u>www.translate.ru</u>).

Наиболее популярным и качественным онлайн-переводчиком на данный момент является «Переводчик Google», который располагается по адресу <u>translate.google.com/</u> (рис. 14). Данный ресурс обеспечивает наиболее качественный перевод для максимально доступного набора языков.

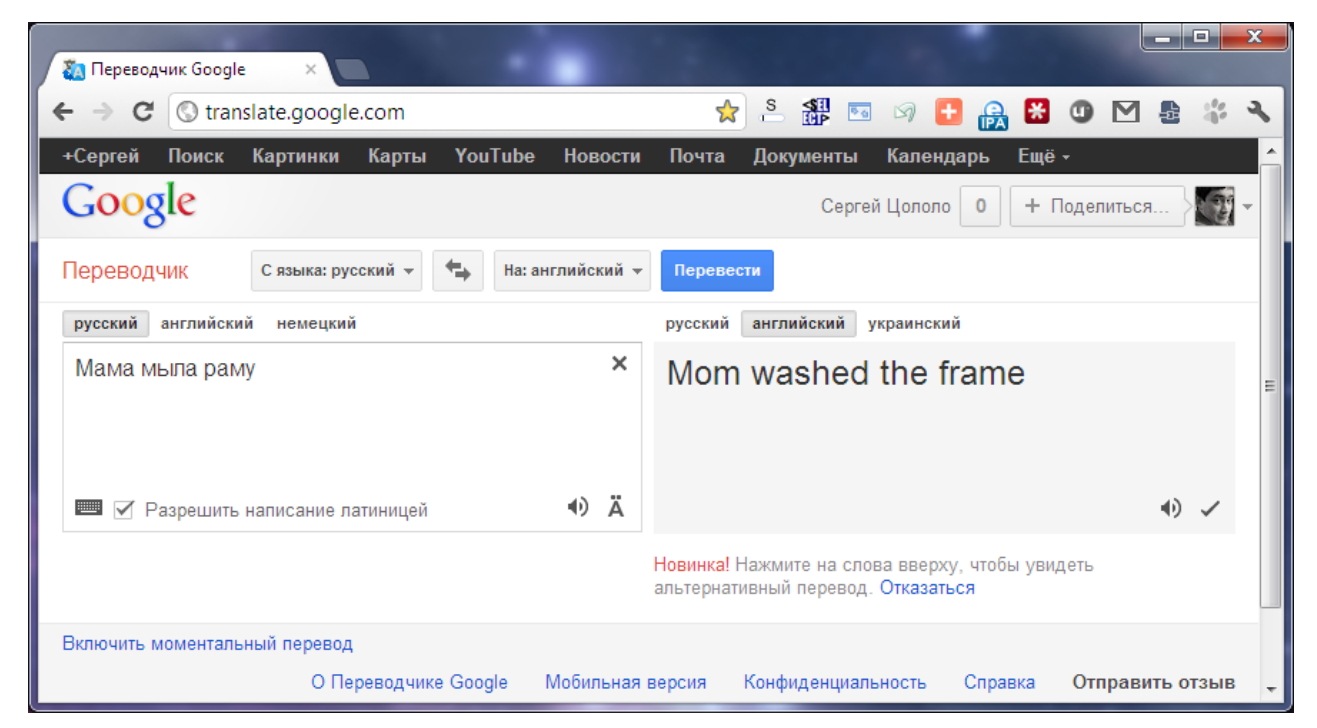

Рис. 14 – Окно «Переводчика Google»

Весьма полезным может быть также Lingvo – один из наиболее известных в Интернет словарей, разработанный компанией ABBYY Software (<u>www.lingvo.ru</u>). Но во всех случаях необходима «ручная» доработка и вычитка переведенного текста, а также проверка англоязычных (или немецких, или французских) переводов преподавателем соответствующего языка и/или руководителем работы, что должно подтверждаться подписью на печатном или рукописном варианте перевода.

#### Отчетная документация

Файлы *indexu.htm* и *indexu.htm* (с англоязычным и украиноязычным вариантом резюме) и файл *bio/indexu.htm* (с украиноязычным вариантом биографии) на сервере.

- 1. Какие вспомогательные средства рекомендуется использовать при выполнении перевода текстов?
- 2. Какие системы онлайн-переводы являются наиболее популярными?
- 3. В чем отличия систем автоматического перевода и онлайнсловарей?
- 4. В чем заключатся особенности подготовки переводов для портала магистров ДонНТУ?

#### Лабораторная работа № 7 – Работа с портретными фото

#### Цель работы

Освоение методики и приобретение практических навыков подготовки портретных фото для публикации в интернете.

#### Задание

Подготовить три фото (необходимые размеры – 90х120, 180х240, 360х480) для персонального сайта магистра и разместить их на сервере.

#### Методические указания к выполнению задания

При подготовке и редактировании фотографий рекомендуется использовать свободно распространяемую программу PhotoFiltre или аналогичную ей. Методика подготовки фото является последовательностью шагов, представленных на рис. 15-20.

Следует также отметить, что фото магистра для персонального сайта должно носить официальный характер: иметь однородный фон, не содержать дополнительных аксессуаров (очки, цветы и так далее). Хорошим ориентиром типажа изображения является фото для визы или загранпаспорта.

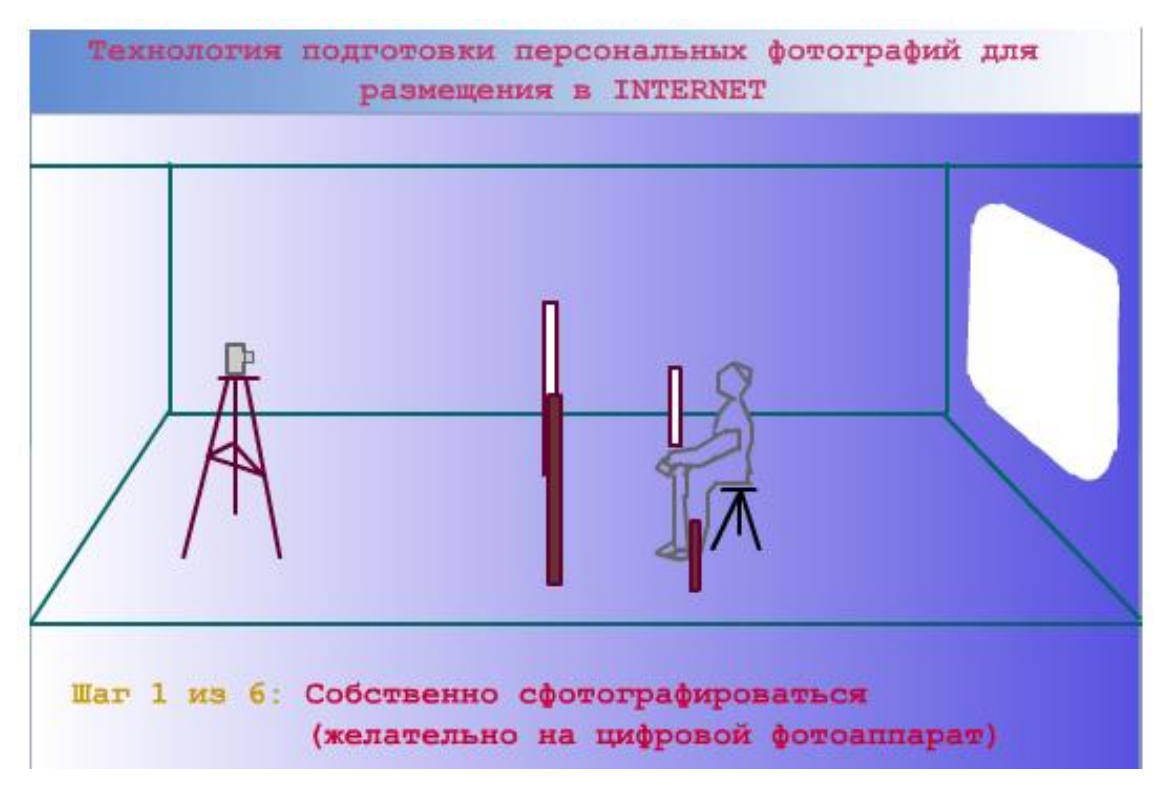

Рис. 15 – Первый шаг в подготовке персональных фото: получение исходных фотографий

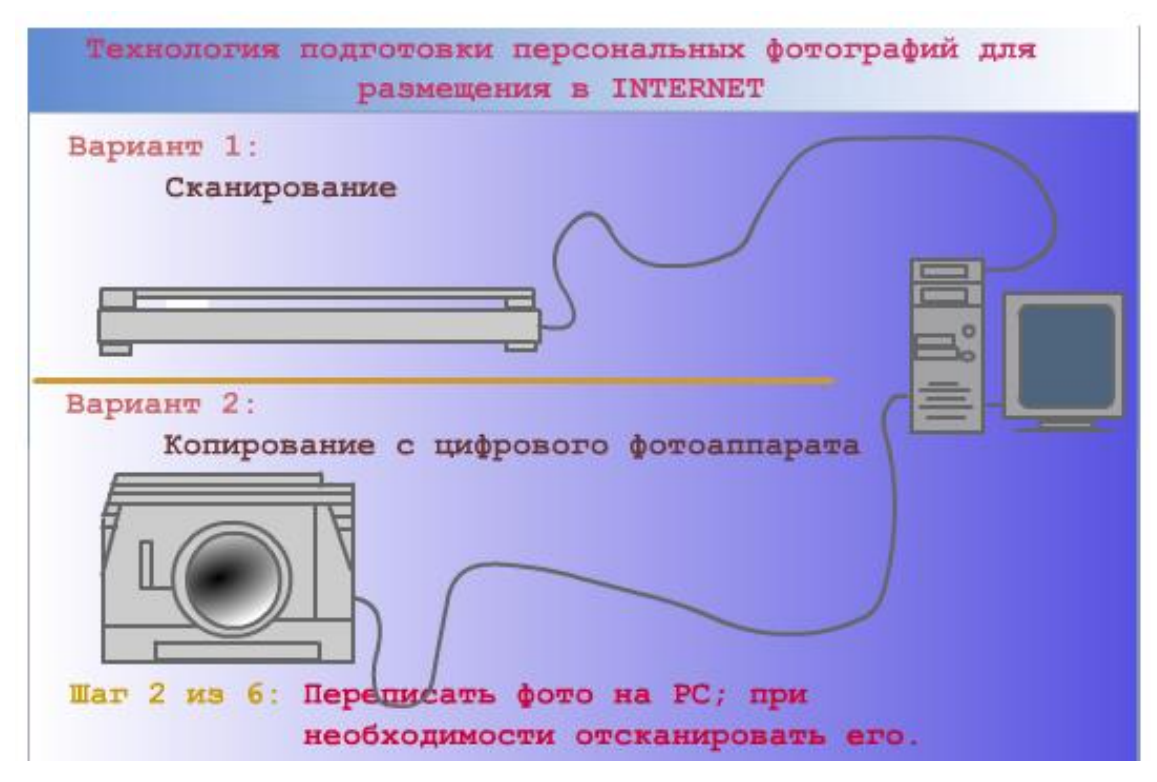

Рис. 16 – Второй шаг: копирование фотографий и сохранение их в каком-либо из форматов без сжатия (RAW, TIFF, PSD)

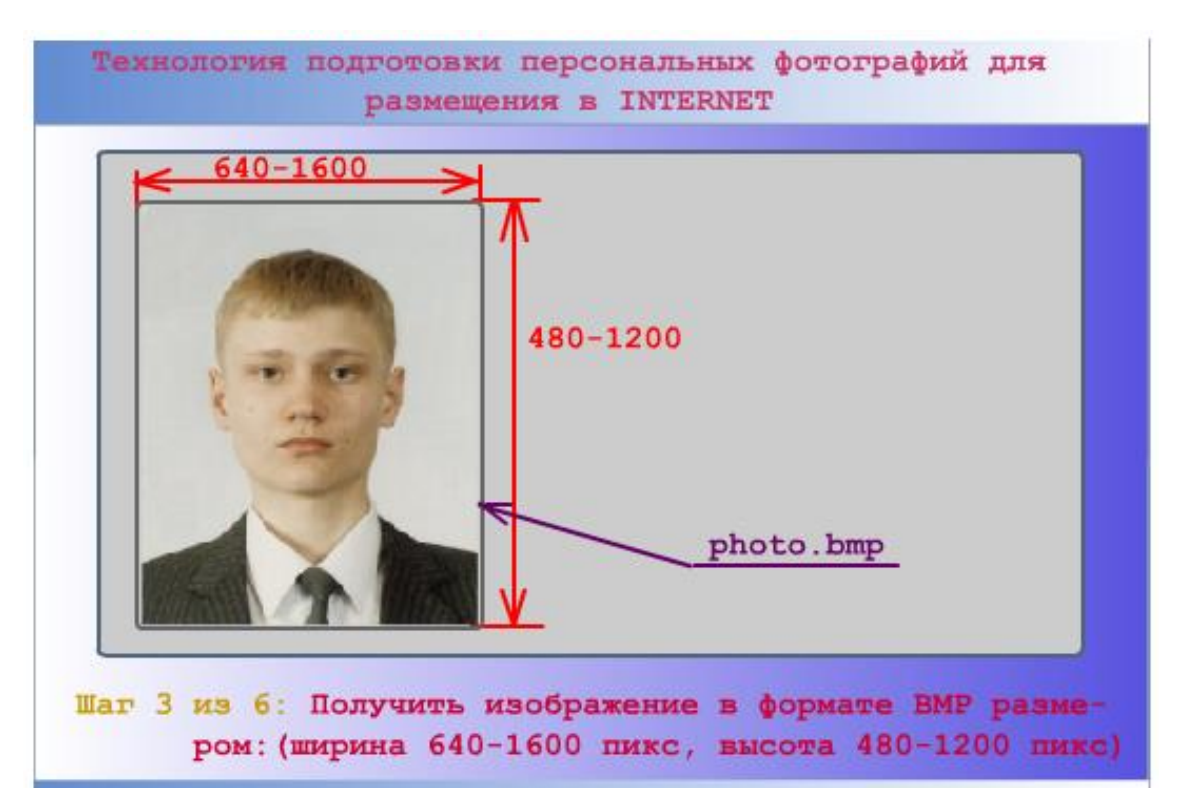

Рис. 17 – Третий шаг: обрезка фото с требуемыми пропорциями (соотношение сторон 3:4 + правила «золотого сечения»)

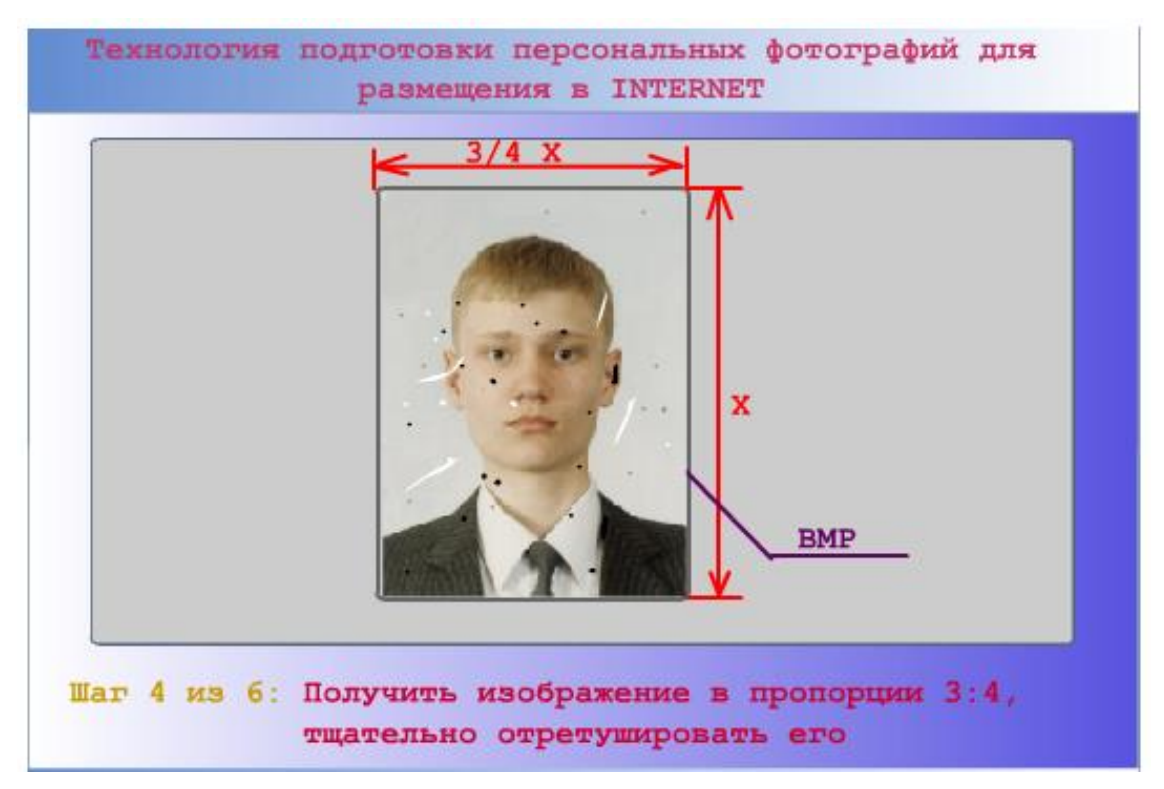

Рис. 18 – Четвертый шаг: ретуширование фото

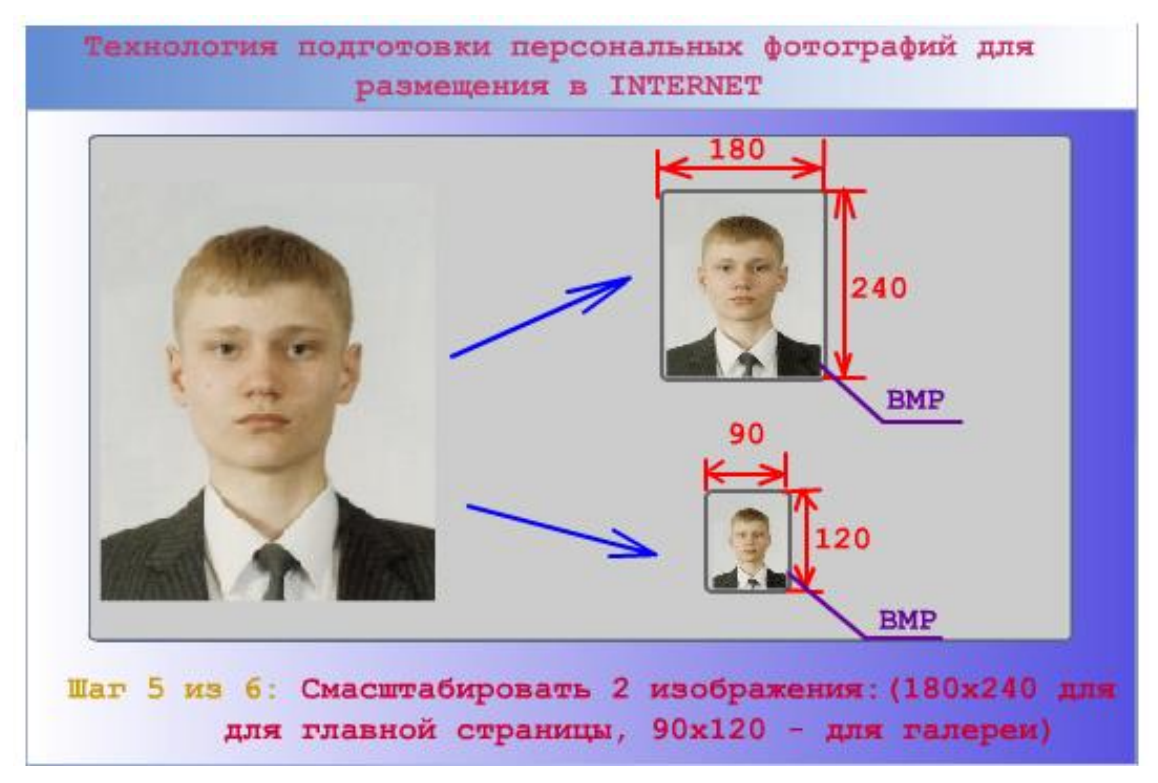

Рис. 19 – Пятый шаг: масштабирование фото до необходимых размеров (ivanenko.jpg – 90x120, photo.jpg – 180x240, ivanenko\_big.jpg – 360x480)

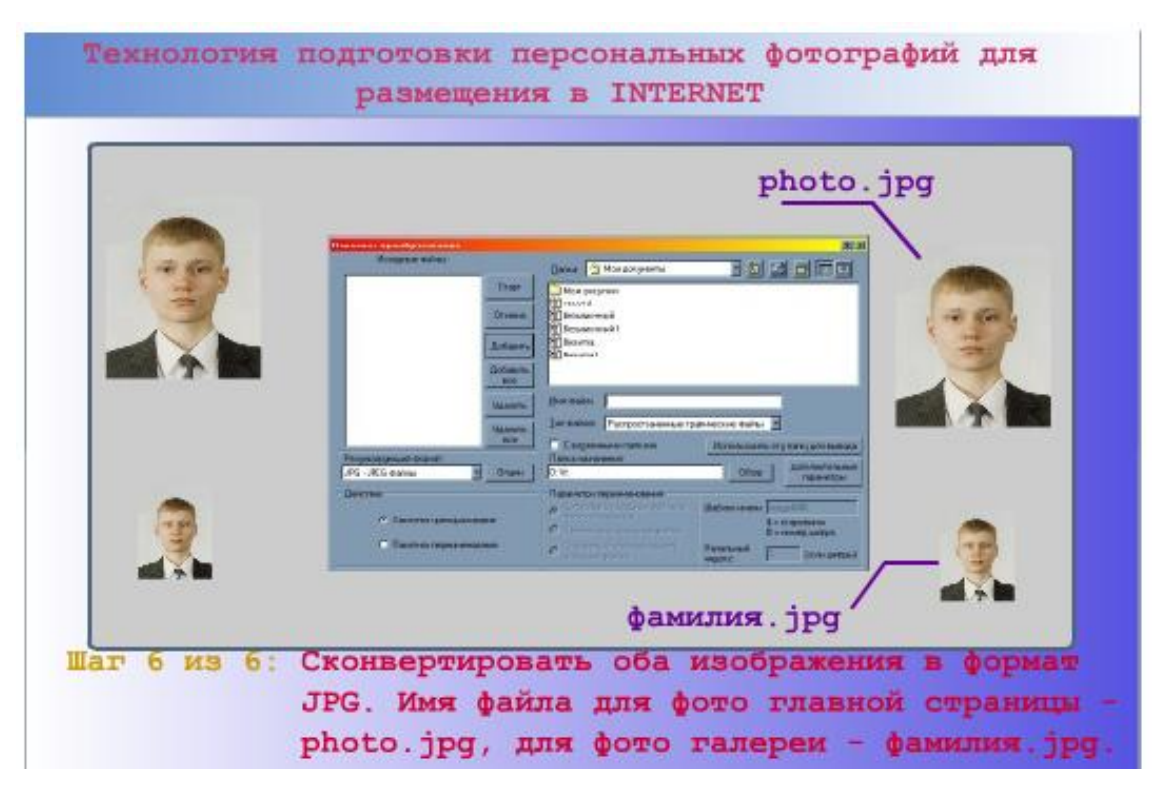

Рис. 20 – Шестой шаг: преобразование фото в формат JPG (в случае необходимости регулируется процент качества)

#### Отчетная документация

Три варианта персональных портретных фото на сервере (*ivanenko.jpg* – 90x120, *photo.jpg* – 180x240, *ivanenko\_big.jpg* – 360x480).

- 1. Какие портретные фотографии являются обязательными для сайта магистра и их назначение?
- 2. Какие программные средства рекомендуется использовать при подготовке фотографий?
- 3. Из каких шагов состоит рекомендуемая методика подготовки фотографий для сайта?

# Лабораторная работа № 8 – Разработка динамических изображений

#### Цель работы

Освоение методики и приобретение практических навыков подготовки динамических (анимированных) иллюстраций для публикации в интернете.

#### Задание

Подготовить и разместить на сервере динамическую иллюстрацию для реферата по теме магистерской работы.

#### Методические указания к выполнению задания

При подготовке динамических иллюстраций рекомендуется следующая методика:

- 1. Выбирается базовое статическое изображение и/или сюжет анимации (для этого может использоваться поиск изображений в интернете).
- 2. Разрабатывается сценарий анимации и последовательность отдельных кадров, для чего можно использовать свободно распространяемую программу PhotoFiltre или любой другой стандартный графический редактор. Стандартная анимация должна содержать минимум 7 кадров.
- 3. С помощью специальной программы последовательность кадров объединяется в единое динамическое изображение. Для того может, например, использоваться программа MP GIF Animator (рис. 21, см. раздел «Рекомендуемое программное обеспечение» на портале магистров).
- 4. Полученная анимация оптимизируется (в том числе минимизируется по объему) путем подбора наилучшего сочетания параметров и доработки отдельных кадров.

Для анимации средней и высокой сложности допустимо использование специализированных программ уровня Abobe Flash. Однако такие программы достаточно сложны для неподготовленного пользователя и требую несколько большего срока и усилий для освоения.

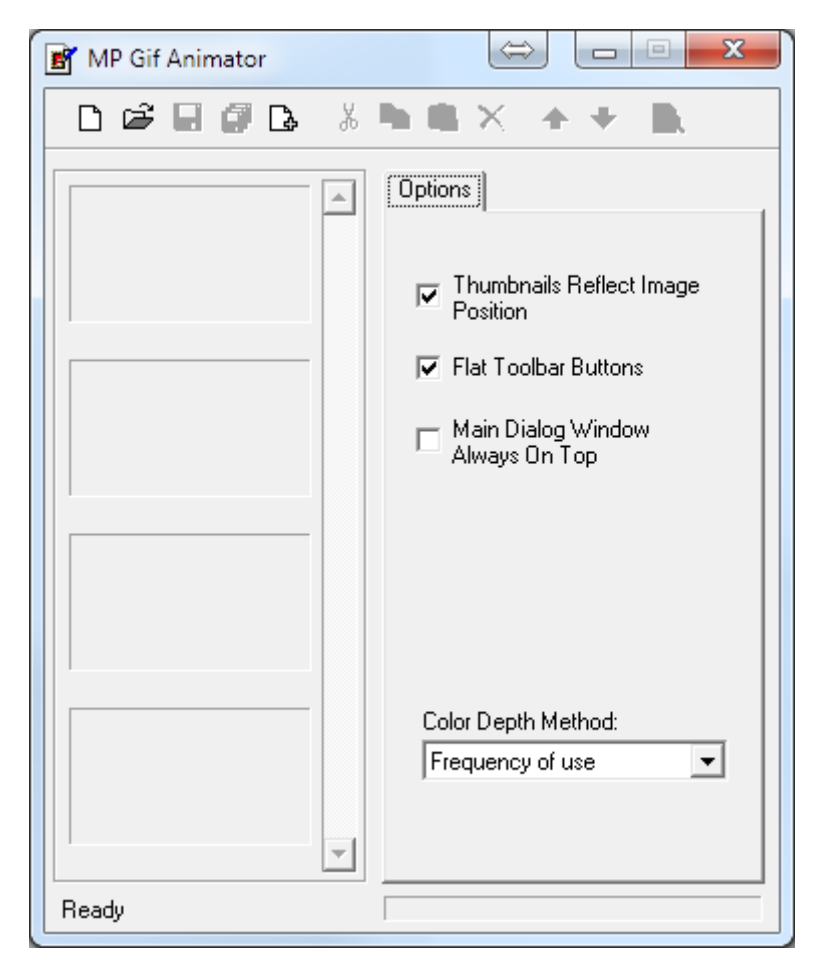

Рис. 21 – Главное окно программы программа MP GIF Animator

#### Отчетная документация

Анимация (файл .gif или .swf) по теме магистерской работы на сервере в каталоге diss.

- 1. В чем состоит методика подготовки анимации?
- 2. Какие программные средства необходимы для подготовки динамических иллюстраций?
- 3. Каково минимальное количество кадров в создаваемой динамической иллюстрации?

### Лабораторная работа № 9 – Разработка и оформление реферата по теме магистерской работы

#### Цель работы

Приобретение навыков обработки, систематизации и профессионального использования информации, полученной в результате целенаправленного поиска в Интернет.

#### Задание

Подготовить и оформить для размещения на персональном сайте реферат по теме магистерской работы (преимущественно обзорного характера) на трех языках.

#### Методические указания к выполнению задания

На основе целенаправленного поиска информации в интернете, ориентированного на максимально глубокое изучение мирового опыта и текущего состояния исследований и разработок по теме, осуществляется написание реферата по теме в форме, пригодной для дальнейшего использования в качестве обзорной части выпускной работы. При этом работа оформляется в соответствии с действующими требованиями к научным публикациям, а в качестве одной из иллюстраций используется динамическое изображение, разработанное в ходе предыдущей работы.

Обязательными разделами реферата являются:

- 1. *Интерактивное содержание*. Все элементы содержания являются ссылками на соответствующие разделы (или подразделы) реферата.
- 2. Основная часть. Содержит четко структурированный текст реферата с необходимыми иллюстрациями (изображения, формулы, анимации) и разбивкой на разделы (подразделы).
- 3. Список литературы. Содержит перечень использованной литературы, на которую указывают интерактивные ссылки по тексту реферата.

Следует отметить, что использование каких-либо материалов, полное или частичное цитирование <u>без указания источника</u> являются недопустимым и расценивается как <u>плагиат</u>.

С учетом того факта, что на момент создания сайта магистра научная работа чаще всего еще не завершена, то в реферате прежде

всего должен быть выполнен тематический обзор основных исследований и разработок по теме работы.

Примеры фрагментов страницы с тематическим рефератом приведены на рис. 22-23.

|                                                                                                    |                  |      | ດ ≡  | -   | ø × |
|----------------------------------------------------------------------------------------------------|------------------|------|------|-----|-----|
| 🗧 🖒 🛕 mastersdonntulorg Pedepar - Omruwdaujwa annapanypiwo sarpar e Aoriviecosis czewas ycrpoRcte управления - Иваненко Иван Иванович 🕠 😂 🖉 📩 🕇 🕇 🗰 | <mark>η π</mark> |      | ~ 🐔  | 7   | % ¥ |
| Содержание                                                                                                    |                  |      |      |     |     |
| Введение                                                                                                    |                  |      |      |     |     |
| <u>1. Актуальность темы</u>                                                                                                    |                  |      |      |     |     |
| <u>2. Цель и задачи исследования, планируемые результаты</u>                                                                                        |                  |      |      |     |     |
| <u>3. Обзор исследований и разработок</u>                                                                                                    |                  |      |      |     |     |
| <u> 3.1 Обзор международных источников</u>                                                                                                    |                  |      |      |     |     |
| <u>3.2 Обзор национальных источников</u>                                                                                                    |                  |      |      |     |     |
| <u>3.3 Обзор локальных источников</u>                                                                                                    |                  |      |      |     |     |
| <u>4. Подход к унификации синтеза автоматов Мура в базисе FPGA</u>                                                                                  |                  |      |      |     |     |
| Выводы                                                                                                    |                  |      |      |     |     |
| Список источников                                                                                                    |                  |      |      |     |     |
|                                                                                                    |                  |      |      |     |     |
| Введение                                                                                                    |                  |      |      |     |     |
| Цифровые системы находят широкое применение и являются базовыми                                                                                     | ком              | лпон | нент | ами | ι   |
| компьютернои техники, автоматики, робототехники, производства, транспор                                                                             | эта.             | C    | озда | ние | •   |

#### Рис. 22 – Фрагмент реферата (содержание)

#### 😨 Реферат - Оптимизацы 🛛

С С такtex.domntu.org Реферат - Оптимозация аппаратурных затрат в логических скемах устройств управления - Иваненко Иван Иваневки О В Р (\*11070мос ) В Р (\*11070мос ) В Р (\*

#### Список источников

- 1. Moore E.F. Gedanken-experiments on sequential machines / E.F. Moore // Automata studies, Annals of mathematical studies. 1956. vol. 34. pp. 129-153.
- 2. Гилл А. Введение в теорию конечных автоматов / А. Гилл. М.: Наука, 1966. 272 с.
- 3. Миллер Р. Теория переключательных схем / Р. Миллер. М.: Наука, 1971. Том 2: Последовательностные схемы и машины. 304 с.
- 4. Минский М. Вычисления и автоматы / М. Минский. М.: Мир, 1971. 364 с.
- 5. Хопкрофт Д. Введение в теорию автоматов, языков и вычислений / Д. Хопкрофт, Р. Мотвани, Д. Ульман. М.: Издательский дом «Вильямс», 2002. 528 с.
- 6. Ito M. Algebraic theory of automata and languages / M. Ito. World Scientific Publishing, 2004. 199 pp.
- 7. Голдсуорт Б. Проектирование цифровых логических устройств / Б. Голдсуорт. М.: Машиностроение, 1985. 288 с.
- 8. Уилкинсон Б. Основы проектирования цифровых схем / Б. Уилкинсон. М.: Издательский дом «Вильямс», 2004. 320 с.

#### Рис. 23 – Фрагмент реферата (список литературы)

#### Отчетная документация

Реферат на трех языках по теме выпускной работы на сервере в папке diss (файлы index.htm, indexu.htm и indext.htm).

- 1. Какие требования выдвигаются к структуре научных публикаций?
- 2. Какова опорная структура реферата по теме магистерской работы?
- 3. В чем заключаются особенности содержания реферата по теме магистерской работы?
- 4. Как правильно оформлять изображения в гипертекстовых документах?
- 5. Каким образом оформляется список использованных источников?

### Лабораторная работа № 10 – Оформление библиотеки по теме магистерской работы

#### Цель работы

Приобретение практических навыков оформления тематических электронных библиотек.

#### Задание

Оформить и разместить на сайте подборку материалов по теме работы (включая различные собственные публикации) в виде электронной библиотеки.

#### Методические указания к выполнению задания

На основании поиска информации по теме отбираются наиболее значимые и информативные публикации с целью анализа их возможности и целесообразности их размещения в тематической библиотеке персонального сайта. При этом публикации должны быть, как правило, представлены в форме единообразно оформленных гипертекстовых документов содержащих точные и полные ссылки на источник, из которого получена публикация.

В библиотеке размещаются также собственные публикации (статьи, доклады, презентации и переводы), надлежащим образом оформленные. В каталоге библиотеки (*library/index.htm*) ссылки на источники информации также являются обязательными. В виде исключения в библиотеке допускаются также файлы в форматах PDF, PPT и некоторых других. При этом применение соответствующих форматов должно быть достаточно обоснованным и оправданным (большое количество формул, сложных встроенных картинок и так далее).

Необходимо учитывать, что если электронная публикация состоит из единственного файла, то его целесообразно размещать непосредственно в папке *library*. Если же материал включает дополнительные файлы (например, изображения с рисунками или формулами), то его необходимо вынести в отдельную папку вида *library/atricle01* (рис. 24).

| 🕽 💬 🗢 🛄 🕨 Компью                                 | πep ► DATA (D:) ► 1 ► library ►                              |                                  | - +• Поиск: library |        |  |
|--------------------------------------------------|--------------------------------------------------------------|----------------------------------|---------------------|--------|--|
| Упорядочить 👻 📀                                  | Открыть 🔻 Печать Новая папка                                 |                                  | :                   |        |  |
| 🏠 Dropbox 🔷                                      | Имя                                                          | Дата изменения                   | Тип                 | Размер |  |
| 퉬 Magic Briefcase 🚽                              | article?                                                     | 12.03.2012 21:52                 | Папка с файлами     |        |  |
| 🔚 Недавние места<br>💻 Рабочий стол<br>🚺 Загрузки | article3                                                     | 12.03.2012.21:52 Папка с файлами |                     |        |  |
|                                                  | article5                                                     | 12.03.2012 21:53 Папка с файлами |                     |        |  |
|                                                  | article6                                                     | 12.03.2012 21:53                 | Папка с файлами     |        |  |
| Библиотеки                                       | article7                                                     | 12.03.2012 21:53                 | Папка с файлами     |        |  |
|                                                  | article9                                                     | 12.03.2012 21:53 Папка с файлами |                     |        |  |
| 🛃 Видео                                          | article10                                                    | 12.03.2012 21:52                 | Папка с файлами     |        |  |
| 📑 Документы                                      | article1                                                     | 12.03.2012 21:52                 | Chrome HTML Do      | 42 КБ  |  |
| 📔 Изображения                                    | article2                                                     | 12.03.2012 21:52                 | Chrome HTML Do      | 15 KE  |  |
| 🚽 Музыка                                         | article3                                                     | 12.03.2012 21:53                 | Chrome HTML Do      | 7 КБ   |  |
|                                                  | article4                                                     | 12.03.2012 21:53                 | Chrome HTML Do      | 15 KE  |  |
| 🤫 Домашняя группа—                               | article5                                                     | 12.03.2012 21:53                 | Chrome HTML Do      | 7 КБ   |  |
|                                                  | article6                                                     | 12.03.2012 21:53                 | Chrome HTML Do      | 108 KE |  |
| Компьютер<br>Компьютер<br>SYSTEM (C:)            | article7                                                     | 12.03.2012 21:53                 | Chrome HTML Do      | 19 КБ  |  |
|                                                  | article8                                                     | 12.03.2012 21:53                 | Chrome HTML Do      | 11 KG  |  |
|                                                  | article9                                                     | 12.03.2012 21:53                 | Chrome HTML Do      | 10 KE  |  |
|                                                  | article10                                                    | 12.03.2012 21:52                 | Chrome HTML Do      | 9 КБ   |  |
|                                                  | 📄 index                                                      | 12.03.2012 21:53                 | Chrome HTML Do      | 13 КБ  |  |
| article10<br>Chrome HTML                         | Дата изменения: 12.03.2012 21:52<br>Document Размер: 8.39 КБ | Дата создания:                   | 12.03.2012 21:52    |        |  |

Рис. 24 – Пример организации папки library.

#### Отчетная документация

Каталог и файлы электронной библиотеки в папке library.

- 1. Какие документы могут быть включены в состав библиотеки сайта?
- 2. Какие требования предъявляются к оформлению материалов библиотеки?
- 3. В чем особенности сохранения материалов электронной библиотеки?

### Лабораторная работа № 11 – Оформление перечня ссылок и отчета о поиске

#### Цель работы

Приобретение практических навыков оформления тематических перечней ссылок (гиперссылок) и отчетов о поиске по теме.

#### Задание

Оформить и разместить на сайте структурированный аннотированный перечень ссылок и отчет о поиске по теме работы.

#### Методические указания к выполнению задания

В ходе поиска по теме формируется максимально полный и точный перечень ссылок по теме, охватывающий все наиболее значимые и информативные материалы по теме (на различных языках) из числа доступных через интернет. При этом перечень должен быть достаточно структурирован (5-7 тематических разделов), ссылки должны сопровождаться содержательными аннотациями и быть 100 % работоспособными (на момент создания сайта). Пример оформления перечня ссылок приведен на рис. 25.

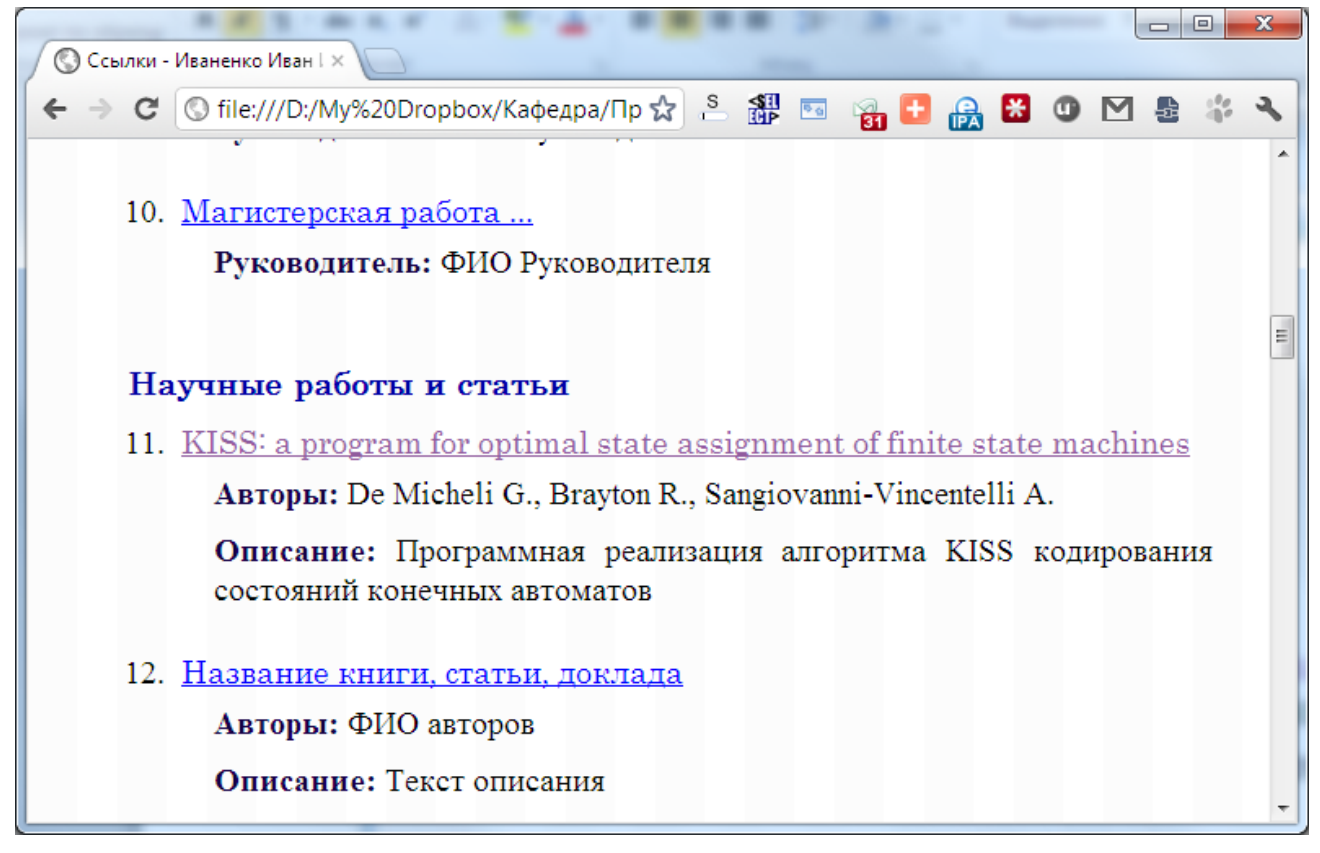

Рис. 25 – Фрагмент перечня ссылок

Отчет о поиске должен быть достаточно детальным, точным и информативным, позволяющим не только в полном объеме отразить ход и результаты проведенной поисковой работы, но и зафиксировать информационную ситуацию по теме в период проведения исследований, а также – основные тенденции и закономерности изменения информационной ситуации. Внешний вид отчета о поиске приведен на рис. 26.

| 🔇 Отчет о п | оиске - Иваненкс ×                                                             |                              | -                    | -                           |                  |         |
|-------------|--------------------------------------------------------------------------------|------------------------------|----------------------|-----------------------------|------------------|---------|
| ← → C       | S file:///D:/My%20Dropbox/Кафедра/Преди                                        | меты/Интернет-               | техн 🛣 🚢             |                             | 🗄 🔒 🔀 🕚          | M 🔮 🏶 🔧 |
|             | Отчет о 1                                                                      | юиске за О                   | 3.02.201             | 2 г.                        |                  |         |
|             | Строка поиска                                                                  | Google                       | <mark>Я</mark> ндекс | bing                        | <meta/>          |         |
|             | На русском языке                                                               |                              |                      |                             |                  |         |
|             | Оптимизация аппаратурных<br>затрат в логических схемах<br>устройств управления |                              | <u>≈ 2 млн</u>       | <u>429</u>                  | <u>71</u>        |         |
|             | Петренко Петр Петрович,<br>ДонНТУ                                              | <u>101</u>                   | <u>4 238</u>         | <u>183</u>                  | <u>8</u>         |         |
|             | Оптимизация аппаратурных затрат                                                | <u>38 100</u>                | <u>≈ 2 млн</u>       | <u>10 100</u>               | <u>433</u>       |         |
|             | Логические схемы устройств<br>управления                                       | <u>1 700 200</u>             | <u>≈ 6 млн</u>       | <u>1 190 000</u>            | <u>36 800</u>    |         |
|             | Устройства управления                                                          | <u>195 500</u><br><u>000</u> | <u>≈ 77 млн</u>      | <u>28 200</u><br><u>000</u> | <u>2 531 000</u> |         |
|             | На украинском языке                                                            |                              |                      |                             |                  | -       |

Рис. 26 – Фрагмент отчета о поиске.

#### Отчетная документация

Файлы перечня ссылок (index.htm) и отчета о поиске (zvit.htm) в каталоге links.

- 1. Каким требованиям должен соответствовать перечень ссылок по теме?
- 2. Назначение и состав отчета о поиске?
- 3. Какие основные поисковые системы используются в отчете о поиске?

# Лабораторная работа № 12 – Комплексная инсталляция, проверка, отладка и сдача сайта

#### Цель работы

Приобретение практических навыков комплексной отладки сайтов и завершение работы по курсу.

#### Задание

Выполнить комплексную инсталляцию, проверку и отладку персонального сайта.

#### Методические указания к выполнению задания

Завершение работы по разработке сайта предполагает реализацию индивидуального раздела (в соответствии с согласованным и утвержденным индивидуальным заданием), разработку раздела с детальной контактной информацией, инсталляцию окончательных версий всех разделов сайта на сервере и комплексную проверку всего сайта в рамках процедуры его сдачи.

При этом проверка, корректировка и сдача сайта происходят в следующей последовательности:

- 1. Самостоятельная (и взаимная) комплексная проверка сайта с фиксацией и устранением замеченных недостатков.
- 2. Сдача сайта преподавателю, ведущему лабораторные занятия. Выявленные и устраненные при этом замечания фиксируются и нумеруются. Список устраненных замечаний, подписанный преподавателем, предъявляется на последующем этапе сдачи.
- Окончательная сдача сайта преподавателю, ведущему лекционные занятия. В случае появления замечаний они также фиксируются, нумеруются и подписываются преподавателем (существенные замечания на этом этапе могут привести к снижению общей оценки по курсу). После устранения замечаний производится повторная сдача сайта (с предъявлением всех списков устраненных замечаний)

#### Отчетная документация

Полностью готовый, проверенный и при необходимости от-корректированный персональный сайт на сервере.

#### Учебное издание

Методические указания к лабораторным занятиям по дисциплине «Интернет-технологии» (для студентов уровня профессионального образования «магистр» всех направлений подготовки и форм обучения ГОУВПО «ДОННТУ»)

Составители:

Аноприенко Александр Яковлевич Иваница Сергей Васильевич Сидоров Константин Андреевич